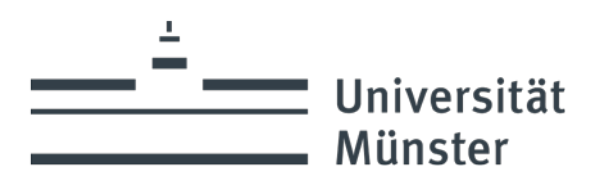

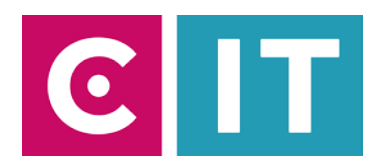

## Kurzanleitung Videokonferenzbar und Display mit Zoom nutzen:

Schritt 1: Schalten Sie das Display und die Videokonferenzbar über die Steckdosenleiste ein.

Schritt 2: Verbinden Sie Ihren Laptop mit dem HDM-Kabel und dem USB-Kabel mit der Beschriftung "Konferenz".

Schritt 3: Starten Sie die Zoom Software auf Ihrem Laptop.

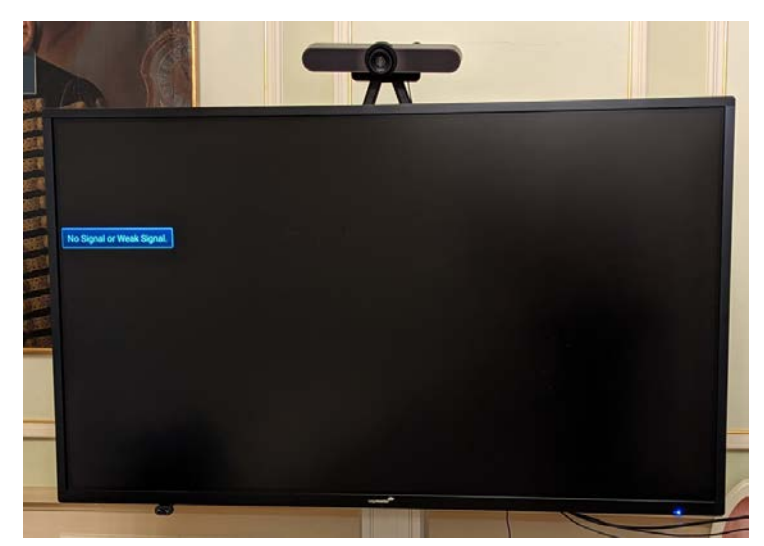

Schritt 4: Wählen Sie nun die Kamera über das Kamera Symbol in einer bereits gestarteten Zoom Session folgendermaßen aus:

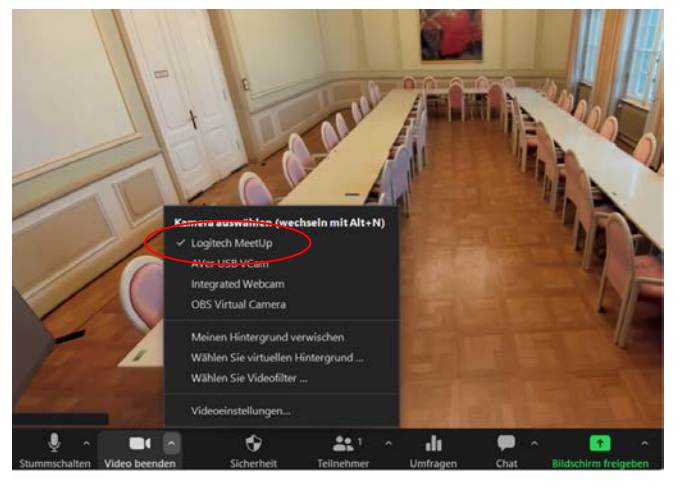

**Schritt 5:** Für die Audioeinstellungen wählen Sie über das Mikrofon Symbol in einer bereits gestarteten Zoom Session folgendes aus:

Mikrofon = Freisprechtelefon mit Echoausschaltung (Logitech Meetup Speakerphone)

Lautsprecher = Freisprechtelefon mit Echoausschaltung (Logitech Meetup Speakerphone) Kamera = Logitech Meetup

Ggf. HD einstellen: Zoom Einstellungen -> Video -> Kamera -> HD

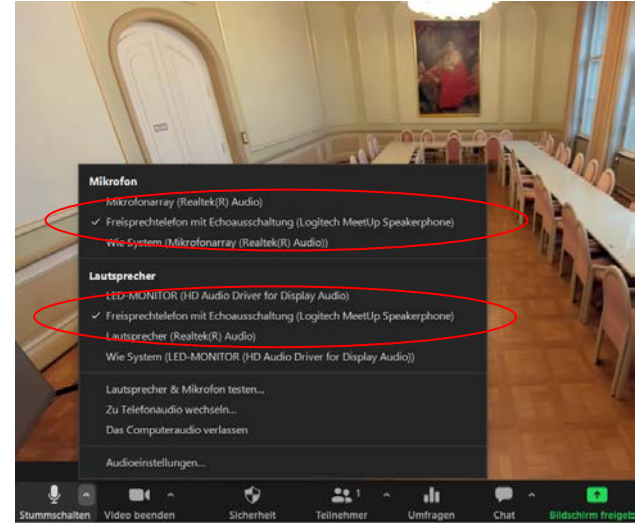

## Bei Rückfragen oder Problemen nehmen Sie gerne Kontakt mit uns auf

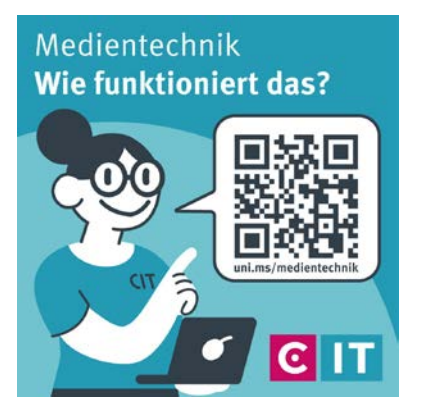

Nutzen sie den QR-Codes oder den folgenden Link uni.ms/medientechnik

Oder auch per Mail an die

avm@uni-muenster.de

in dringenden Fällen sind auch die Kollegen der Hotline für Sie da, erreichbar unter der Rufnummer (0251) 83 - 3 11 11